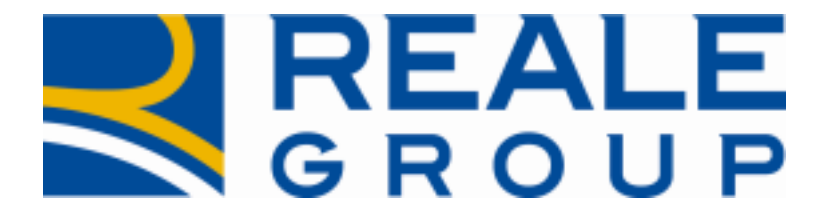

# *Note Operative Rilascio del 20/05/2022*

Acquisizione interlocutoria per incarichi RE

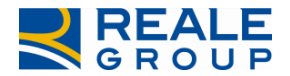

## INDICE

| 1 | INTRODUZIONE                                         | . 3 |
|---|------------------------------------------------------|-----|
| 2 | PORTALE COLLABORATORI MODIFICHE ALLA SEZIONE PERIZIA | . 3 |

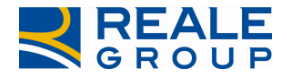

#### **1** Introduzione

Nel presente documento vengono descritte le attività di modifica svolte su Portale Collaboratori relativamente alla introduzione dell'interlocutoria, anche per gli incarichi RE.

### 2 Modifica portale collaboratori

#### 2.1 Obiettivo della modifica

Con la presente evolutiva è stato richiesto di predisporre la fase interlocutoria anche sugli incarichi RE, in analogia con quanto già presente per gli incarichi auto.

Nella pagina di dettaglio dell'incarico è presente il tab **INTERLOCUTORIA**(Figura1).

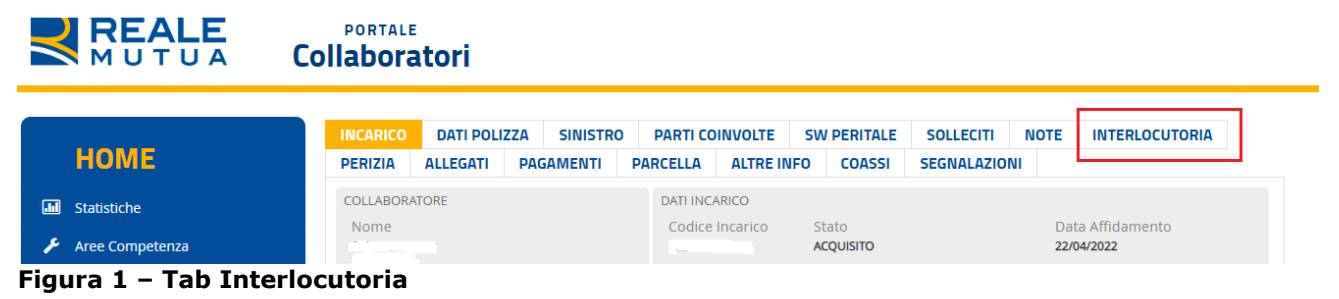

Premendo il tab Interlocutoria, viene presentata la pagina seguente

|     |                         |   | INCARICO    | DATI POLI      | ZZA SINISTRO                         | PARTI CO                          | INVOLTE           | SW PERITALE       | SOLLECITI  | NOTE | INTERLOCUTORIA |  |
|-----|-------------------------|---|-------------|----------------|--------------------------------------|-----------------------------------|-------------------|-------------------|------------|------|----------------|--|
|     | НОМЕ                    |   | PERIZIA     | ALLEGATI       | PAGAMENTI                            | PARCELLA                          | ALTRE IN          | FO COASSI         | SEGNALAZIO | NI   |                |  |
| .11 | Statistiche             |   |             |                | N. Interlocutori                     | a:                                |                   |                   |            |      |                |  |
| ۶   | Aree Competenza         |   |             |                | Perizia contratt                     | uale: SI/NO                       |                   |                   |            |      |                |  |
| -   | Incarichi               | > |             |                | Tipologia event                      | ualità danno                      | sa osservat       | ta:               |            |      |                |  |
| Q   | Ricerca Semplice        |   | Interlocuto | ria perizia RE | In garanzia: SI/I<br>Esistono eccezi | vo<br>oni parziali: S             | i/NO              |                   |            |      |                |  |
| -   | Ricerca Avanzata        |   |             |                | Esistono eccezi<br>Atteso riscontro  | oni totali: SI/I<br>o CLD su pred | NO<br>:edente int | erlocutoria: Sl/l | 10         |      |                |  |
| Ø   | Proforma                | > |             |                | Riserva attuale:<br>Variazione riser | va consigliat                     | a:                |                   |            |      |                |  |
| ۶   | Comunicazioni           | > |             |                | Caratteri rima                       | sti: 3698                         |                   |                   |            |      | //             |  |
|     | Documenti               |   |             |                |                                      |                                   |                   |                   |            |      |                |  |
| i   | Riferimenti             |   | CONFERMA    |                |                                      |                                   |                   |                   |            |      |                |  |
| ٥,  | Cambio Password         |   |             |                |                                      |                                   |                   |                   |            |      |                |  |
| ٠   | Funzioni Amministratore |   |             |                |                                      |                                   |                   |                   |            |      |                |  |

Figura2 – Casella testo interlocutoria

Nella casella di testo(da 4000 caratteri), viene presentato un testo predefinito, modificabile dall'utente.

Per salvare l'interlocutoria, occorrere premere i pulsanti **CONFERMA e SALVA E SPEDISCI DATI.** Al salvataggio dei dati, lo stato dell'incarico passa da ACQUISITO a **INTERLOCUTORIO** e viene prodotto il seguente documento pdf, visibile dal liquidatore di competenza.

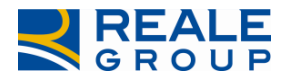

*Note Operative Acquisizione in Siweb e su EDW dati Perizia RE* 

|                                                                                                    | Spett.le<br>CLD di MILANO      |
|----------------------------------------------------------------------------------------------------|--------------------------------|
|                                                                                                    | P.ZZA ARMANDO DIAZ 2, MILANO   |
| Da:                                                                                                    | Alla C.A. di                   |
| OPERA, 19\05\2022                                                                                                    |                                |
| Oggetto: Sinistro n.                                                                                                    |                                |
| Avvenuto il 08\05\2022                                                                                                    |                                |
| Agenzia 0251 - MILANO S.GOTTARDO Polizza n. 2020                                                                                                    |                                |
| Contraente:                                                                                                    |                                |
| N. Interlocutoria:<br>Perizia contrattuale: SI/NO<br>Perito di parte:<br>Tipologia eventualità dannosa osservata:<br>In garanzia: SI/NO<br>Esistono eccezioni parziali: SI/NO<br>Esistono eccezioni totali: SI/NO<br>Atteso riscontro CLD su precedente interlocutoria: SI/NO<br>Riserva attuale:<br>Variazione riserva consigliata: | a da enertuare si precisa che. |

Cordiali Saluti

Il Perito

#### Figura3 – Documento pdf interlocutoria